# Mississippi Management and Reporting System

## **Department of Finance and Administration**

| MMRS MASH/Training Materials |                                 |                  |
|------------------------------|---------------------------------|------------------|
| 6341                         | SPAHRS PR Generate SAAS/        | Date: 05/06/2020 |
|                              | Travel Cost Reallocation / Mass | Version: 4       |
|                              | Change                          |                  |

## **Table of Contents**

| Objective                                                         | 3 |
|-------------------------------------------------------------------|---|
| Outcome                                                           | 3 |
| Overview                                                          | 3 |
| Generate SAAS Transactions Menus                                  | 3 |
| Travel Cost Reallocation/Mass Change                              | ; |
| Maintain Travel MCA/CRA Status 5                                  |   |
| Travel Cost Reallocation by Percentage                            | 3 |
| Travel Mass Change11                                              |   |
| Travel Mass Change Before Posting11                               |   |
| Travel Mass Change After Posting13                                | 3 |
| Browse Travel Cost Reallocation Distributions15                   | 5 |
| Browse Travel Mass Change Distributions16                         | 5 |
| Travel Browse MCA/CRA Status17                                    | , |
| Request Travel Cost Reallocation or Mass Change After Preliminary | ) |
| Request Travel Cost Reallocation or Mass Change After Final       | ) |

#### Objective

Develop an understanding of how to perform a Travel Cost Reallocation or a Mass Change.

#### Outcome

The ability to initiate the process of a Travel Cost Reallocation or a Mass Change

#### Overview

Travel costs are calculated based on the default accounting distributions for positions and workers. These costs can be reallocated after a travel run has been processed to the appropriate accounting codes via the SPAHRS Cost Reallocation Tables. These tables require no approval; therefore, security should be established to only allow access to the screens to those who have authority to reallocate costs previously distributed.

The cost reallocation screens are designed for reallocation of a few employees' accounting code distributions. If a group of positions or an entire agency's distribution is to be changed, then the Mass Change process should be utilized.

Prior to the entry of the Cost Reallocation a Cost Reallocation status record must be established and approved. This record establishes the pay period for the processing of the cost reallocation. Cost reallocation can be generated by percentage for travel runs. SPAHRS SAAS Tables will verify any fields posted to this table for validity. Once the appropriate Cost Reallocation has been entered, a Cost Reallocation Preliminary should be requested. After the preliminary has been run, view the Journal Entry/Encumbrance screen; and, if distribution is correct, submit a final Cost Reallocation run. After the final run, the redistribution journal vouchers will be created.

FMVIEW reports are created following preliminary and final travel cost reallocation runs. The agency users should review these reports to be certain that all reallocations posted correctly in MAGIC.

#### Generate SAAS Transactions Menus

| Your Action                                 | System Response               |
|---------------------------------------------|-------------------------------|
| 1. Choose <b>PA</b> (Payment) from the Main | The Payment Menu will appear. |
| Menu and press ENTER.                       |                               |

| PHFNC10   | PHVL                                                     | STATEWIDE PAYROLL AND HUMAN RESOURCE                                                                                                    | SYSTEM                                                               | 03/27/2018 |
|-----------|----------------------------------------------------------|----------------------------------------------------------------------------------------------------|----------------------------------------------------------------------|------------|
| PHIMAINU  | PHIMAI                                                   | NM Payment Menu                                                                                                    |                                                                      | 09:11 AM   |
|           | Code                                                     | Description                                                                                                    | FastP                                                                | ath        |
|           | CP<br>GS<br>RD<br>DP<br>PA<br>FT<br>AP<br>PT<br>OT<br>PR | Calculate Pay<br>Generate SAAS Transactions<br>Remit Taxes and Deductions Menu<br>Distribute Pay<br>Approve/Release Pay<br>File Tax Reports<br>Adjust Pay<br>Earnings, Tax, and Deduction Tables<br>Other Payroll Tables<br>Payroll Reports | CALC<br>SAAS<br>REMD<br>DISP<br>RPAY<br>FIAX<br>ADJP<br>ETDT<br>PAYT |            |
| Code      | :                                                        |                                                                                                    |                                                                      |            |
| Direct Co | ommand:                                                  |                                                                                                    |                                                                      |            |
| He        | lp Mai                                                   | .n End                                                                                                    | JPF 10PF                                                             | Quit       |
|           | _                                                        |                                                                                                    |                                                                      |            |

| Your Action                         | System Response                          |
|-------------------------------------|------------------------------------------|
| 2. Choose <b>GS</b> (Generate SAAS  | The Generate SAAS Transactions Menu will |
| Transactions) from the Payment Menu | appear.                                  |
| and press ENTER.                    |                                          |

```
PHFNC10 PHVE
                    STATEWIDE PAYROLL AND HUMAN RESOURCE SYSTEM
                                                                        04/20/2020
PHIMAINU PHIMAINM
                           Generate SAAS Transactions Menu
                                                                         02:33 PM
                                                                 FastPath
         Code
                   Description
          ΜТ
               Maintain Gen SAAS Tables Menu
                                                                 GSTM
          MD
               Maintain Default Acct Dist Menu
                                                                 DADM
          ΒM
               Gen SAAS Browse Menu
                                                                 BRMN
               On-Line Submit of Batch Programs
          BS
                                                                 GSSB
          SB
               MAGIC On-Line Batch Status
                                                                 BTST
          СР
               Cash Position
                                                                 CASH
               Rollover Tables
Generate SAAS Reports
          RT
                                                                 ROLL
          R1
                                                                 GSRP
               Cost Reallocation / Mass Change Menu
          СМ
                                                                 CRMC
               Travel Cost Reallocation / Mass Change Menu
          ΤС
                                                                 TCRMC
          S1
               SAAS Tables Group 1
                                                                 SAAS1
               SAAS Tables Group 2
          S2
                                                                 SAAS2
   Code: _
Direct Command:
Enter-PF1---PF2---PF3---PF4---PF5---PF6---PF7---PF8---PF9---PF10--PF11--PF12--
     Help Main End
                                                                           Quit
```

#### **Travel Cost Reallocation/Mass Change**

#### Maintain Travel MCA/CRA Status

The Status record is the first step of processing a Cost Reallocation or a Mass Change After. Once the user has entered the data on this screen, the system will assign a unique run number. A Status record can be entered for only one single period. Cost Reallocation or a Mass Change After cannot be processed without a status of **A**pproved on this screen. The Maintain MCA/CRA screen will be updated with each preliminary and final run.

|    | Your Action                              | System Response                          |
|----|------------------------------------------|------------------------------------------|
| 1. | Choose <b>PA</b> (Payment) from the Main | The Payment Menu will appear.            |
|    | Menu and press ENTER.                    |                                          |
| 2. | Choose GS (Generate SAAS                 | The Generate SAAS Transactions Menu will |
|    | Transactions) from the Payment Menu      | appear.                                  |
|    | and press ENTER.                         |                                          |
| 3. | Choose TC (Travel Cost                   | The Travel Cost Reallocation/Mass Change |
|    | Reallocation/Mass Change Menu) from      | Menu will appear.                        |
|    | the Generate SAAS Transactions Menu      |                                          |
|    | press ENTER.                             |                                          |

05/06/2020 STATEWIDE PAYRULL AND HUMAN RESUURCE SYSTEM PHFNC10 PHVA PHIMAINU PHIMAINM Travel Cost Reallocation / Mass Change Menu 12:48 PM Description FastPath Code TR Travel Cost Realloc / Mass Change After Run TRUN Browse Travel Cost Reallocation Distributions ТΒ BTCD Travel Cost Reallocation by Percentage TREAL ΤС Browse Travel Mass Change Distributions Travel Mass Change Before Posting MB TMCD тмсв M1 Travel Mass Change After Posting TMCA Μ2 Maintain Travel MCA/CRA Status TMRLD DR Travel Browse MCA/CRA Status TBRLD BR Code: \_\_ Direct Command: Enter-PF1---PF2---PF3---PF4---PF5---PF6---PF7---PF8---PF9---PF10--PF11--PF12---Help Main End Quit Your Action.... System Response.... 4. Choose **DR** (Maintain Travel MCA/CRA The Maintain Travel MCA/CRA Status screen Status) from the Travel Cost Reallocation/ will appear. Mass Change Menu and press ENTER. STATEWIDE PAYROLL AND HUMAN RESOURCE SYSTEM PHFNC10 PHVD 10/31/2017 PHTCMC1D PHTCMC1M Maintain Travel MCA/CRA Status 09:24 AM \*Action: (A,C,D,M,N,P) Agency: \_\_\_\_ Type (M/C): \_ \*To Date: \_\_\_\_ (MMDDYYYY) Seq: \_\_\_ From Date...... (MMDDYYYY) Date Sent to MAGIC....: Date Posted in MAGIC....: Re-allocation Run Number: Preliminary Run Required: Pay Frequency..... T Last Update User.....: Last Update Date/Time...: Approval Ind: Direct Command: Enter-PF1---PF2---PF3---PF4---PF5---PF6---PF7---PF8---PF9---PF10--PF11--PF12---Help Main End Quit

|    | Your Action                                             | System Response |
|----|---------------------------------------------------------|-----------------|
| 5  | Choose Add to create a record or other                  |                 |
| 0. | desired action for a previously established             |                 |
|    | record and enter the following information:             |                 |
|    |                                                         |                 |
|    | Agency: Enter the four-digit agency                     |                 |
|    | code (xxxx).                                            |                 |
|    | <b>Type:</b> Enter <b>C</b> for Cost Reallocation After |                 |
|    | or <b>M</b> for Mass Change After                       |                 |
|    | <b>*To Date:</b> Enter the pay period end date          |                 |
|    | (Travel Pay Date) for redistribution to be              |                 |
|    | paid.                                                   |                 |
|    | Seq: Enter the sequence number for this                 |                 |
|    | screen. If additional runs are needed                   |                 |
|    | for the same Pay Period, <b>A</b> dd a new              |                 |
|    | MCA/CRA for the same date, but enter                    |                 |
|    | the next sequence number.                               |                 |
| 6. | Press ENTER.                                            |                 |
| 7. | Enter the following information:                        |                 |
|    |                                                         |                 |
|    | From Date (MMDDYYYY): Enter the                         |                 |
|    | from pay period end date (must be the                   |                 |
|    | same as the *To Date listed in #5                       |                 |
|    | above) for redistribution to be paid.                   |                 |
|    | Date Sent to MAGIC: System will                         |                 |
|    | populate the date JV's are sent to                      |                 |
|    | MAGIC when preliminary and final runs                   |                 |
|    | are processed.                                          |                 |
|    | Date Posted In MAGIC: System will                       |                 |
|    | populate the date JV's are updated to                   |                 |
|    | magic General Ledger when                               |                 |
|    | presented and final fulls are                           |                 |
|    | Processed.<br>Po allocation Pup Number: The run         |                 |
|    | number assigned by the system after                     |                 |
|    | the 1st preliminary is run for this Cost                |                 |
|    | Reallocation The number will begin                      |                 |
|    | with a 500 million (ex $500000$ )                       |                 |
|    | Preliminary Run Required: Automatically                 |                 |
|    | set to Yes. Once a clean preliminary                    |                 |
|    | has been run, the system will change                    |                 |
|    | the indicator to a No.                                  |                 |
|    | Pay Frequency: Defaults to Travel.                      |                 |
|    | Last Update User: The user ID/program                   |                 |
|    | ID of last update data affecting this                   |                 |
|    | screen.                                                 |                 |
|    | Last Update Date/Time: The date and                     |                 |
|    | time of last update affecting this screen.              |                 |
|    | Approval Ind: Enter "Y" to transmit the                 |                 |
|    | record for approval.                                    |                 |

| Your Action     | System Response                                      |
|-----------------|------------------------------------------------------|
| 5. Press ENTER. | The system will display the following message:       |
|                 | MCA/RCA Status xxxx-C-YY-MM-DD-N added successfully. |

#### Travel Cost Reallocation by Percentage

The Travel Cost Reallocation by Percentage screen is used to reallocate payroll costs using a percentage for redistribution for a PIN or WIN after a payroll has been run. SPAHRS will verify fields posted on this table for MAGIC validity. After the information is added, the user should request a Cost Reallocation Audit Report from the On-Line Submit of Batch Programs screen to verify that the data entered is correct. If all changes are correct, the user should request a cost reallocation final job from the same screen. At that time, the redistribution journal vouchers will be created

|    | Your Action                                   | System Response                            |
|----|-----------------------------------------------|--------------------------------------------|
| 1. | Choose PA (Payment) from the Main             | The Payment Menu will appear.              |
|    | Menu and press ENTER.                         |                                            |
| 2. | Choose GS (Generate SAAS                      | The Generate SAAS Transactions Menu will   |
|    | Transactions) from the Payment Menu           | appear.                                    |
|    | and press ENTER.                              |                                            |
| 3. | Choose TC (Travel Cost Reallocation /         | The Travel Cost Reallocation / Mass Change |
|    | Mass Change Menu) from the Generate           | Menu will appear.                          |
|    | SAAS Transactions Menu and press              |                                            |
|    | ENTER.                                        |                                            |
| 4. | Choose <b>TC</b> (Travel Cost Reallocation by | The Travel Cost Reallocation by Percentage |
|    | Percentage) from the Travel Cost              | screen will appear.                        |
|    | Reallocation/Mass Change Menu and             |                                            |
|    | press ENTER.                                  |                                            |

V4 05/06/2020

| PHFNC10 PHVE STATEWIDE PAYROLL AND HUMAN RESOURCE SYSTEM                                         | 04/24/2018 |
|--------------------------------------------------------------------------------------------------|------------|
| PHTCR02D PHTCR02M Travel Cost Reallocation by Percentage                                         | 02:20 PM   |
| *Action: _ (A,C,D,M,P)<br>*Agency: *SSN: Travel Type: (IS,OS,OC)<br>Trip Number: Voucher Number: |            |
|                                                                                                  | 1 of       |
| Bdgt *F *Sb*Kptg*Project                                                                         | Percent    |
| Yr Pgm 5*Fund*Hctv*Urg Urg Cat Number *Loc *Hgcy-1*Hgcy-2*Hgcy-3                                 | Distrib    |
|                                                                                                  |            |
|                                                                                                  |            |
|                                                                                                  |            |
|                                                                                                  |            |
|                                                                                                  |            |
|                                                                                                  |            |
|                                                                                                  |            |
|                                                                                                  |            |
| MAGIC Sent Date: MAGIC Posted Date: Error:                                                       |            |
| Last Update Date/Time: Last Update User:                                                         |            |
| Direct Command:                                                                                  |            |
| Enter-PF1PF2PF3PF4PF5PF6PF7PF8PF9PF10PF                                                          | 11PF12     |
| Help Main End                                                                                    | Quit       |

| Your Action                                                                                                    | System Response |
|----------------------------------------------------------------------------------------------------|-----------------|
| <ol> <li>Choose Add to create a record or other<br/>desired action for a previously established<br/>record and enter the following<br/>information:</li> </ol>                                                                                                    |                 |
| <ul> <li>*Agency: Enter the four-digit agency<br/>number.</li> <li>*SSN: Enter the social security number<br/>of the employee.</li> <li>Travel Type: Enter the code for the<br/>travel type. IS=In State; OS=Out of<br/>State; OC=Out of Country.</li> <li>Trip Number: Enter the authorized trip<br/>number previously established and<br/>approved.</li> <li>Voucher Number: Enter the system<br/>populated number previously<br/>established and approved.</li> </ul> |                 |
| 6. Press ENTER.                                                                                                    |                 |

|    | Your Action                                     | System Response… |
|----|-------------------------------------------------|------------------|
| 7. | Enter the following applicable data for         |                  |
|    | redistribution:                                 |                  |
|    |                                                 |                  |
|    | Bdgt Yr: Enter the applicable budget            |                  |
|    | fiscal year (must be open).                     |                  |
|    | Pam: Enter the two-digit program                |                  |
|    | number.                                         |                  |
|    | *FS: Enter Federal. General. or Other to        |                  |
|    | indicate the funding source.                    |                  |
|    | *Fund: Enter the four-character fund            |                  |
|    | code.                                           |                  |
|    | *Actv: Enter the four-character activity        |                  |
|    | code.                                           |                  |
|    | *Org: Enter the four-character                  |                  |
|    | organization code.                              |                  |
|    | *Sb Org: Enter the two-character sub-           |                  |
|    | organization code if applicable.                |                  |
|    | *Rptg Cat: Enter the four-character             |                  |
|    | reporting category code.                        |                  |
|    | *Project Number: Enter the eight-               |                  |
|    | character project number if applicable.         |                  |
|    | *Loc: Enter the location code if                |                  |
|    | applicable.                                     |                  |
|    | *Sb Obj: Enter the two-character sub-           |                  |
|    | object code if applicable.                      |                  |
|    | *Agcy-1, Agcy-2, Agcy-3: Enter an               |                  |
|    | agency-defined code in any or all of            |                  |
|    | these fields if desired.                        |                  |
|    | <b>Percent Distrib:</b> Enter the percentage to |                  |
|    | be reallocated to this account                  |                  |
|    | distribution.                                   |                  |
|    | Total Percent: Must equal 100%.MAGIC            |                  |
|    | Sent Date: System will populate the             |                  |
|    | date JV's are sent to MAGIC when                |                  |
|    | preliminary and final runs are                  |                  |
|    | processed.                                      |                  |
|    | MAGIC Posted Date: System will                  |                  |
|    | populate the date JV's are updated to           |                  |
|    | MAGIC General Ledger when                       |                  |
|    | preliminary and final runs are                  |                  |
|    | processed.                                      |                  |
|    | Error: Indicates there are JV errors.           |                  |
|    | Last Update User: The user ID/program           |                  |
|    | ID of last update data affecting this           |                  |
|    | screen.                                         |                  |
|    | Last Update Date/Time: The date and             |                  |
|    | time of last update affecting this screen.      |                  |

| Your Action                                 | System Response                                                                                                    |
|---------------------------------------------|----------------------------------------------------------------------------------------------------|
| 8. Press ENTER.                             | The following message will be displayed:                                                                                      |
|                                             | Cost Acct Dist xxxx-000000000000 added successfully. The system will infer the allocated hours and total hours/total percent. |
| 9. Request Travel Cost Reallocation         | Please review your FMVIEW reports and                                                                                         |
| preliminary, which is described later on in | MAGIC reports for errors prior to processing                                                                                  |
| this document.                              | final.                                                                                                    |
| 10. Request Travel Cost Reallocation Final, |                                                                                                    |
| which is described later on in this         |                                                                                                    |
| document.                                   |                                                                                                    |

#### **Travel Mass Change**

The Mass Change from travel function of SPAHRS is designed to change an entire agency's travel payroll or a travel distribution. If only one or a few employees' account code distribution change is necessary, the Travel Cost Reallocation Percentage function should be utilized.

#### **Travel Mass Change Before Posting**

This transaction does not require the setup of an MCA/CRA status record.

|    | Your Action                          | System Response                          |
|----|--------------------------------------|------------------------------------------|
| 1. | Choose PA (Payment) from the Main    | The Payment Menu will appear.            |
|    | Menu and press ENTER.                |                                          |
| 2. | Choose GS (Generate SAAS             | The Generate SAAS Transactions Menu will |
|    | Transactions) from the Payment Menu  | appear.                                  |
|    | press ENTER.                         |                                          |
| 3. | Choose TC (Travel Cost               | The Travel Cost Reallocation/Mass Change |
|    | Reallocation/Mass Change Menu) from  | Menu will appear.                        |
|    | the Generate SAAS Transactions Menu  |                                          |
|    | and press ENTER.                     |                                          |
| 4. | Choose M1 (Travel Mass Change Before | The Travel Mass Change Before Posting    |
|    | Posting) from the Travel Cost        | screen will appear.                      |
|    | Reallocation/Mass Change Menu and    |                                          |
|    | press ENTER.                         |                                          |

|                                   | ROLL AND HUMAN RESOURCE SYSTEM                                                                                                    | 05/06/2020<br>12:57 DM  |
|-----------------------------------|----------------------------------------------------------------------------------------------------|-------------------------|
|                                   | lass change berone rosting                                                                                                    | 12.37 FM                |
| *Action: _ (A,C,D,M,N,P) *Agency: | Pay Period: (MMD                                                                                                    | DYYYY) <b>*</b> Freq: T |
| <pre>#Old *Program No:</pre>      | <pre>#New Program No:<br/>#Distr: Fund Source.:<br/>*Activity:<br/>*Org<br/>*Sub Org:<br/>*Report Catgy:<br/>*Project No:<br/>*Location:<br/>Sub Object:<br/>*Agency 1:<br/>*Agency 2:<br/>Budget Year.:<br/>Last Upd UID: A</pre> | of<br><br>pproval:      |
| Enter-PF1PF2PF3PF4PF5             | 5PF6PF7PF8PF9PF10                                                                                                    | PF11PF12                |
| Help Main End                     |                                                                                                    | Quit                    |

|    | Your Action                                                                                                    | System Response                                                                                               |
|----|----------------------------------------------------------------------------------------------------|----------------------------------------------------------------------------------------------------|
| 5. | Enter the following:                                                                                                    |                                                                                                    |
|    | Agency: Enter the 4-digit SPAHRS<br>agency number.<br>Pay Period (MMDDYYYY): Enter the<br>pay period (pay date) to which the mass<br>change will be paid.<br>*Freq: This field defaults to T for Travel<br>and cannot be changed.<br>of: This field is for the sequence<br>number. Enter a 1 to indicate the first<br>record for that pay period. Subsequent |                                                                                                    |
|    | sequences may be added if needed.                                                                                                    |                                                                                                    |
| 6. | Press ENTER.                                                                                                    |                                                                                                    |
| 7. | Enter or change the following Old <u>and</u><br>New distribution codes:                                                                                                    |                                                                                                    |
|    | <ul> <li>Program No: Enter the program number of distribution (must be an SPB approved code).</li> <li>Fund Source: Federal, General, or Other</li> </ul>                                                                                                    |                                                                                                    |
|    | <b>Fund:</b> the 4-digit fund number<br><b>Budget Year</b> : the budget year in YYYY<br>format<br>Any other field coding required by your<br>agency.                                                                                                    | NOTE: The entire code used on the SPAHRS to MAGIC crosswalk must be included on the Travel Mass Change After. |

|    | Your Action                                             | System Response                                                                           |
|----|---------------------------------------------------------|-------------------------------------------------------------------------------------------|
| 8. | Press ENTER.                                            | The following message will be displayed:                                                  |
|    |                                                         | Travel Mass change added/modified<br>successfully                                         |
| 9. | Run regular Preliminary/Final Travel<br>Submission Job. | Please review your FMVIEW reports and MAGIC reports for errors prior to processing final. |

## Travel Mass Change After Posting

This transaction <u>requires</u> an approved CRA/MCA Status record.

|    | Your Action                         | System Response                          |
|----|-------------------------------------|------------------------------------------|
| 1. | Choose PA (Payment) from the Main   | The Payment Menu will appear.            |
|    | Menu and press ENTER.               |                                          |
| 2. | Choose GS (Generate SAAS            | The Generate SAAS Transactions Menu will |
|    | Transactions) from the Payment Menu | appear.                                  |
|    | press ENTER.                        |                                          |
| 3. | Choose <b>TC</b> (Travel Cost       | The Travel Cost Reallocation/Mass Change |
|    | Reallocation/Mass Change Menu) from | Menu will appear.                        |
|    | the Generate SAAS Transactions Menu |                                          |
|    | and press ENTER.                    |                                          |
| 4. | Choose M2 (Travel Mass Change After | The Travel Mass Change After Posting     |
|    | Posting) from the Travel Cost       | screen will appear.                      |
|    | Reallocation/ Mass Change Menu and  |                                          |
|    | press ENTER.                        |                                          |

| PHFNC10PHVASTATEWIDEPAYROLLANDPHTRMC2DPHTRMC3MTravelMassCha                                                                                                    | HUMAN RESOURCE SYSTEM 10/17/2017<br>nge After Posting 02:11 PM                                |
|----------------------------------------------------------------------------------------------------|-----------------------------------------------------------------------------------------------|
| <pre>*Action: _ (A,C,D,M,N,P) *Agency: Pa<br/>MAGIC Sent Date.: MA<br/>#Old *Program No: #New<br/>#Distr: Fund Source.: _ #Dist<br/>Fund #Dist<br/>Fund<br/>Activity:<br/>Org<br/>Sub Org<br/>Report Catgy:<br/>Project No:<br/>Location:<br/>Sub Object:<br/>Agency 1:<br/>Agency 3:<br/>Budget Year.:</pre> | y Period:       (MMDDYYYY) *Freq: T         GIC Posted Date:       Error:         Program No: |
| Last Upd Im: La                                                                                                    | st upa uıu: Hpproval:                                                                         |
| Enter-PF1PF2PF3PF4PF5PF6                                                                                                    |                                                                                               |
| Help Main End                                                                                                    | Quit                                                                                          |

| Your Action                                     | System Response |
|-------------------------------------------------|-----------------|
| 5. Enter the following information:             |                 |
| Agency: Enter the 4-digit SPAHRS agency number. |                 |
| Pay Period (MMDDYYYY): Enter the                |                 |
| pay period end date to which the mass           |                 |
| change should be applied.                       |                 |
| "Freq: This field defaults to I for Travel      |                 |
| and cannot be changed.                          |                 |
| of: I his field is for the sequence             |                 |
| number. Enter a 1 to indicate the first         |                 |
| record for that pay period. Subsequent          |                 |
| sequences may be added if needed.               |                 |
| 6. Press ENTER.                                 |                 |

|    | Your Action                                                                                           | System Response                                                                                                    |
|----|----------------------------------------------------------------------------------------------------|----------------------------------------------------------------------------------------------------|
| 7. | Enter or change the following old and new distribution codes:                                         |                                                                                                    |
|    | <b>Program No:</b> Enter the program number of distribution must be an SPB approved code.             |                                                                                                    |
|    | Fund Source: Federal, General, or                                                                     |                                                                                                    |
|    | Other                                                                                                 |                                                                                                    |
|    | <b>Budget Year</b> : The budget year in YYYY<br>format<br>Any other field coding required by your     | NOTE: The entire code used on the<br>SPAHRS to MAGIC crosswalk must be<br>included on the Travel Mass Change After. |
| 8. | Press ENTER.                                                                                          | The following message will be displayed:                                                                            |
|    |                                                                                                    | Travel Mass change added/modified successfully                                                                      |
| 9. | Request Travel Mass Change After Run<br>Preliminary, which is described later on in<br>this document. | Please review your FMVIEW reports and MAGIC reports for errors prior to processing final.                           |
| 10 | . Request Travel Mass Change After Final,<br>which is described later on in this<br>document.         |                                                                                                    |

#### **Browse Travel Cost Reallocation Distributions**

The Browse Travel Cost Reallocation Distributions screen posts the Travel Cost Reallocation information that has been entered on the Travel Cost Reallocation by Percentage screen. The browse allows the user to display or modify a previously established record. It should be noted that a modification is not allowed once the distributions have been posted to MAGIC.

|    | Your Action                                 | System Response                                 |
|----|---------------------------------------------|-------------------------------------------------|
| 1. | Choose PA (Payment) from the Main           | The Payment Menu will appear.                   |
|    | Menu and press ENTER.                       |                                                 |
| 2. | Choose GS (Generate SAAS                    | The Generate SAAS Transactions Menu will        |
|    | Transactions) from the Payment Menu         | appear.                                         |
|    | and press ENTER.                            |                                                 |
| 3. | Choose <b>TC</b> (Travel Cost               | The Travel Cost Reallocation/Mass Change        |
|    | Reallocation/Mass Change Menu) from         | Menu will appear.                               |
|    | the Generate SAAS Transactions Menu         |                                                 |
|    | press ENTER.                                |                                                 |
| 4. | Choose <b>TB</b> (Browse Travel Cost        | The Browse Travel Cost Reallocation             |
|    | Reallocation Distributions) from the Travel | Distributions screen will appear.               |
|    | Cost Reallocation/Mass Change Menu          |                                                 |
|    | and press ENTER.                            | Information is displayed by Agency, SSN,        |
|    |                                             | Pay Period Account In, Reallocation Sent        |
|    | Selection criteria include Agency, SSN,     | Date, Reallocation Post Date, Approval          |
|    | Employee Type, PIN/WIN, and Pay             | Indicator, Error Indicator, Reallocation Run #, |
|    | Period End Date.                            | and PIN/WIN.                                    |

| PHFNC10 PHVI<br>PHTCR09B PHTCR09M             | STATEWIDE Pr<br>Browse Trave | AYROLL AND<br>l Cost Rea | HUMAN RESO<br>llocation D | URCE SY<br>istribu | STEM<br>tions        | 04/22/2020<br>01:20 PM |
|-----------------------------------------------|------------------------------|--------------------------|---------------------------|--------------------|----------------------|------------------------|
| Action (D,M)<br>Act Agcy SSN                  | Pay Period<br>Account In     | Realloc<br>Sent Date     | Realloc<br>Post Date      | Appr E<br>Ind I    | rr Reallc<br>nd Run# | DC PIN<br>WIN          |
|                                               | *** Er                       | nd of Data               | ***                       |                    |                      |                        |
|                                               |                              |                          |                           |                    |                      |                        |
|                                               |                              |                          |                           |                    |                      |                        |
|                                               |                              |                          |                           |                    |                      |                        |
|                                               |                              |                          |                           |                    |                      |                        |
| Agency: <u>0</u> 001 *SSN:<br>Direct Command: | Emp                          | o Type: _                | PIN/WIN:                  | PP                 | End Date:            | (MMDDYYYY)             |
| Enter-PF1PF2                                  | PF3PF4PF                     | 5PF6                     | -PF7PF8-                  | PF9                | -PF10PF1             | 1PF12                  |
| Help Main                                     | End                          |                          | <u>Bkwd Fwd</u>           |                    |                      | Quit                   |

|    | Your Action                                                                             | System Response                                                |
|----|-----------------------------------------------------------------------------------------|----------------------------------------------------------------|
| 5. | Enter <b>D</b> isplay or <b>M</b> odify next to the desired record and press ENTER.     | The Travel Cost Reallocation by Percentage screen will appear. |
|    | <b>NOTE</b> : Modification is not allowed once transactions have been updated in MAGIC. |                                                                |

#### **Browse Travel Mass Change Distributions**

The Browse Travel Mass Change Distributions allow for the viewing of a list of previously entered Mass Change distributions. A user can initiate a record display or modification with these screens.

|    | Your Action                         | System Response                          |
|----|-------------------------------------|------------------------------------------|
| 1. | Choose PA (Payment) from the Main   | The Payment Menu will appear.            |
|    | Menu and press ENTER.               |                                          |
| 2. | Choose GS (Generate SAAS            | The Generate SAAS Transactions Menu will |
|    | Transactions) from the Payment Menu | appear.                                  |
|    | and press ENTER.                    |                                          |
| 3. | Choose TC (Travel Cost              | The Travel Cost Reallocation/Mass Change |
|    | Reallocation/Mass Change Menu) from | Menu will appear.                        |
|    | the Generate SAAS Transactions Menu |                                          |
|    | and press ENTER.                    |                                          |

| Your Action                                                                                                    | System Response                                                                                                    |  |  |  |
|----------------------------------------------------------------------------------------------------|----------------------------------------------------------------------------------------------------|--|--|--|
| <ol> <li>Choose MB (Browse Travel Mass<br/>Change Distributions) from Travel Cost<br/>Reallocation/ Mass Change Menu and</li> </ol> | The Browse Travel Mass Change<br>Distributions screen will appear.                                                                                                    |  |  |  |
| press ENTER.<br>Selection criteria include Before/After<br>Indicator, Agency and Mass Change<br>Date.                               | Information is displayed by Agency, Mass<br>Change Date, Pay Frequency, Sequence<br>Number, Before/After, Mass Change Send<br>Date, Mass Change Posted Date, Approval<br>Indicator, Error Indicator, and Reallocation<br>Run Number. |  |  |  |
| PHENCIU PHVA STATEWIDE PAYRULL AN<br>PHTRMC1B PHTRMC1M Browse Travel Mas                                                            | ND HUMAN RESUURCE SYSTEM 05/06/2020<br>s Change Distributions 01:05 PM                                                                                                    |  |  |  |
| (D,M) Mass Change Pay Seq Bef Mass (<br>Act Agcy Date Frq Nbr Aft Send                                                              | Change Mass Change Appr Err Reallocatior<br>Date Posted Date Ind Ind Run Number                                                                                                    |  |  |  |
| *** End of Da                                                                                                    | ta ***                                                                                                    |  |  |  |
| Before/After Ind: _ (B/A) Agency: M                                                                                                 | Mass Change Date: (EM=MMDDYYYY)                                                                                                    |  |  |  |
| Direct Command:<br>Enter-PF1PF2PF3PF4PF5PF6<br>Help Main End                                                                        | PF7PF8PF9PF10PF11PF12<br>Bkwd Fwd Quit                                                                                                    |  |  |  |

|    | Your Action                                                                          | System Response                                                 |
|----|--------------------------------------------------------------------------------------|-----------------------------------------------------------------|
| 5. | Enter <b>D</b> isplay or <b>M</b> odify next to the desired record and press ENTER.  | The Travel Mass Change Before/After Posting screen will appear. |
|    | <b>NOTE</b> : Modification not allowed once transactions have been updated in MAGIC. |                                                                 |

#### Travel Browse MCA/CRA Status

The Browse MCA/CRA Status allows for the viewing of a list of previously entered Mass Change and Cost Reallocation distributions and status screens. A user can initiate a record display or modification with these screens.

|    | Your Action                              | System Response                          |
|----|------------------------------------------|------------------------------------------|
| 1. | Choose <b>PA</b> (Payment) from the Main | The Payment Menu will appear.            |
|    | Menu and press ENTER.                    |                                          |
| 2. | Choose GS (Generate SAAS                 | The Generate SAAS Transactions Menu will |
|    | Transactions) from the Payment Menu      | appear.                                  |
|    | press ENTER.                             |                                          |

| Your Action  |                                                                   |                           |               | System Response |                                          |                         |                                   |                        |
|--------------|-------------------------------------------------------------------|---------------------------|---------------|-----------------|------------------------------------------|-------------------------|-----------------------------------|------------------------|
| 3.           | Choose <b>TC</b> (                                                | Travel Cost<br>Mass Chanc | ie Meni       | u) from         | The Travel Cost Reallocation/Mass Change |                         |                                   |                        |
|              | the Generate                                                      | e SAAS Trans              | saction       | s Menu          | Meria                                    |                         | u.                                |                        |
|              | and press EN                                                      | NTER.                     |               |                 |                                          |                         |                                   |                        |
| 4.           | Status) from                                                      | the Travel Brows          | se MCA<br>ost | A/CRA           | will ap                                  | ravel Brov<br>pear.     | VSE MICA/CRA                      | Status Screen          |
|              | Reallocation                                                      | Mass Chang                | ge Men        | u and           |                                          |                         |                                   |                        |
|              | press ENTER                                                       | २.                        |               |                 | Inform                                   | ation is di             | splayed by Age                    | ency, Type, To         |
|              | Selection crit                                                    | eria includes             | Agenc         | v. Type         | Pay P<br>Period                          | enoù Date<br>I Date, Se | e, Sequence, F<br>nt Date. Post Γ | Date and               |
|              | (C/M), Pay F                                                      | requency, ar              | nd To D       | ate.            | MCA/                                     | CRA Num                 | ber.                              | rato, and              |
| PHFN<br>PHTC | PHFNC10 PHVA STATEWIDE PAYROLL A<br>PHTCMC2B PHTCMC2M Travel Brow |                           |               |                 | ND HUM<br>se MCA                         | AN RESOU<br>/CRA Sta    | RCE SYSTEM<br>tus                 | 05/06/2020<br>01:07 PM |
| Acti<br>Act  | on: (D,M)<br>Agcy Type                                            | To PP<br>Date             | Seq           | From P<br>Date  | Ρ                                        | Sent<br>Date            | Post<br>Date                      | MCA/CRA<br>Number      |
|              |                                                                   |                           | *** E         | nd of Da        | ta ***                                   |                         |                                   |                        |
|              |                                                                   |                           |               |                 |                                          |                         |                                   |                        |
|              |                                                                   |                           |               |                 |                                          |                         |                                   |                        |
| A<br>Dire    | lgency:<br>cct_Command:                                           | Type: _                   | (C/M)         | Pay Fr          | eq: T                                    | *TO Dat                 | e:                                | (MMDDYYYY)             |
| Ente         | r-PF1PF2<br>Heln Mai                                              | PF3PI<br>n End            | -4P           | F5PF6           | PF7<br>Bkw                               | PF8<br>d Fwd            | -PF9PF10-                         | PF11PF12<br>0001 +     |

| Your Action                                                                                                    | System Response                                        |  |  |
|----------------------------------------------------------------------------------------------------|--------------------------------------------------------|--|--|
| <ul> <li>5. Enter Display or Modify next to the desired record and press ENTER.</li> <li>NOTE: Modification not allowed once transactions have been updated in MACIO</li> </ul> | The Maintain Travel MCA/CRA Status screen will appear. |  |  |
| <b>NOTE</b> : Modification not allowed once transactions have been updated in MAGIC.                                                                                            |                                                        |  |  |

|     | Your Action                                                         | System Response                             |  |  |  |
|-----|---------------------------------------------------------------------|---------------------------------------------|--|--|--|
| 1.  | Choose PA (Payment) from the Main                                   | The Payment Menu will appear.               |  |  |  |
|     | Menu and press ENTER.                                               |                                             |  |  |  |
| 2.  | Choose GS (Generate SAAS                                            | The Generate SAAS Transactions Menu will    |  |  |  |
|     | Transactions) from the Payment Menu                                 | appear.                                     |  |  |  |
|     | press ENTER.                                                        |                                             |  |  |  |
| 3.  | Choose TC (Travel Cost                                              | The Travel Cost Reallocation/Mass Change    |  |  |  |
|     | Reallocation/Mass Change Menu) from                                 | Menu will appear.                           |  |  |  |
|     | the Generate SAAS Transactions Menu                                 |                                             |  |  |  |
|     | and press ENTER.                                                    |                                             |  |  |  |
| 4.  | Choose TR (Travel Cost Realloc / Mass                               | The Travel Cost Realloc / Mass Change After |  |  |  |
|     | Change After Run) from the Travel Cost                              | Run screen will appear.                     |  |  |  |
|     | Reallocation/Mass Change Menu and                                   |                                             |  |  |  |
|     | press ENTER.                                                        |                                             |  |  |  |
|     |                                                                     |                                             |  |  |  |
| PHF | PHFNC10 PHVA STATEWIDE PAYROLL AND HUMAN RESOURCE SYSTEM 05/06/2020 |                                             |  |  |  |

## Request Travel Cost Reallocation or Mass Change After Preliminary

| PHTCR01D P                                                                       | HTCR01M Trav                                                                                                    | vel Cost Realloc                                                                                                    | / Mass Chai                                  | nge After F | Run 01:    | 08 PM |
|----------------------------------------------------------------------------------|----------------------------------------------------------------------------------------------------|----------------------------------------------------------------------------------------------------|----------------------------------------------|-------------|------------|-------|
| 000<br>000<br>000<br>000<br>002<br>002<br>002<br>005<br>005<br>005<br>005<br>005 | 1 SENATE<br>2 HOUSE OF RI<br>3 JOINT LEGI<br>4 HOUSE OF RI<br>5 SENATE - 1<br>1 PEER COMMI<br>2 JOINT LEGI<br>5 LEGISLATIVI<br>1 SC-SUPREME<br>4 SC-ADMINIS<br>5 SC-COURT OI<br>1 ATTORNEY GI<br>3 OPTOMETRY I | EPRESENTATIVES<br>SLATIVE OPERATIO<br>EPRESENTATIVES -<br>MEMBERSHIP<br>ITEE<br>SLATIVE REAPPORT<br>E BUDGET OFFICE<br>COURT<br>IRATIVE OFF OF C<br>F APPEALS<br>ENERAL<br>BOARD<br>STATE PUBLIC DEF | NS<br>- MEMBERS<br>IONMENT<br>OURTS<br>ENDER |             |            |       |
| Pay Peri<br>Prelim/F                                                             | od:<br>inal (P/F): P                                                                                                    | _ (MMDDYYYY) C<br>Submit (Y/N):                                                                                                    | R/MCA Run ( <br>Y                            | С/М): _ Ра  | ay Freq: T |       |
| Foter-DF1-                                                                       | DF2DF3                                                                                                    | -DF4DF5DF6                                                                                                    | DF7DF1                                       | 8DF9E       | DF10DF11D  | F12   |
| Helo                                                                             | Main End                                                                                                    | Note                                                                                                    | Bkwd Fw                                      | d Prnt      |            | luit  |
|                                                                                  |                                                                                                    |                                                                                                    |                                              |             |            |       |

| Your Action                                                                                                    | System Response |
|----------------------------------------------------------------------------------------------------|-----------------|
| 5. Enter the following information:                                                                                                    |                 |
| <ul> <li>Agency: Enter an X in the space before agency number and name.</li> <li>Pay Period: Enter the date the warrant/EFT is to be issued (MM DD YYYY). This date must be valid on the Pay Date Table.</li> </ul> |                 |

| Your Action                                                                                                    | System Response                                                                                                    |
|----------------------------------------------------------------------------------------------------|----------------------------------------------------------------------------------------------------|
| Continue to enter the following information:                                                                                                    |                                                                                                    |
| <ul> <li>CR/MCA Run (C/M): Enter C for cost reallocation or M for Mass change after.</li> <li>Pay Freq: The system defaults to Travel.</li> <li>Prelim/Final (P/F): The system defaults to Preliminary.</li> <li>Submit (Y/N): The system defaults to Yes to submit job.</li> </ul> |                                                                                                    |
| 6. Press ENTER.                                                                                                    | The Batch Job Submission screen will appear. Access travel reports via FMVIEW.                                           |
| 7. Press ENTER.                                                                                                    | The travel payroll has been submitted<br>and the following message is displayed:<br>Job Has Been Submitted Successfully. |

## Request Travel Cost Reallocation or Mass Change After Final

|    | Your Action                            | System Response                             |
|----|----------------------------------------|---------------------------------------------|
| 1. | Choose PA (Payment) from the Main      | The Payment Menu will appear.               |
|    | Menu and press ENTER.                  |                                             |
| 2. | Choose GS (Generate SAAS               | The Generate SAAS Transactions Menu will    |
|    | Transactions) from the Payment Menu    | appear.                                     |
|    | press ENTER.                           |                                             |
| 3. | Choose TC (Travel Cost                 | The Travel Cost Reallocation/Mass Change    |
|    | Reallocation/Mass Change Menu) from    | Menu will appear.                           |
|    | the Generate SAAS Transactions Menu    |                                             |
|    | and press ENTER.                       |                                             |
| 4. | Choose TR (Travel Cost Realloc / Mass  | The Travel Cost Realloc / Mass Change After |
|    | Change After Run) from the Travel Cost | Run screen will appear.                     |
|    | Reallocation/Mass Change Menu and      |                                             |
|    | press ENTER.                           |                                             |

| PHFNC10 PHVL                                                                                                    | STATEWIDE PAYROLL A                                                                                                    | ND HUMAN RESOU                               | RCE SYSTEM     | 03/27/2018  |
|----------------------------------------------------------------------------------------------------|----------------------------------------------------------------------------------------------------|----------------------------------------------|----------------|-------------|
| PHTCR01D PHTCR01M                                                                                                    | Travel Cost Realloc                                                                                                    | / Mass Change                                | After Run      | 09:49 AM    |
| _ 0001 SENATE<br>_ 0002 HOUSE 0<br>_ 0003 JOINT L<br>_ 0004 HOUSE 0<br>_ 0005 SENATE<br>_ 0021 PEER CO<br>_ 0022 JOINT L<br>_ 0025 LEGISLA<br>_ 0051 SC-SUPR<br>_ 0054 SC-ADMI<br>_ 0055 SC-COUR<br>_ 0071 ATTORNE<br>_ 0083 OPTOMET<br>_ 0091 OFFICE | F REPRESENTATIVES<br>EGISLATIVE OPERATIO<br>F REPRESENTATIVES -<br>- MEMBERSHIP<br>MMITTEE<br>EGISLATIVE REAPPORT<br>TIVE BUDGET OFFICE<br>EME COURT<br>NISTRATIVE OFF OF C<br>T OF APPEALS<br>Y GENERAL<br>RY BOARD<br>OF STATE PUBLIC DEF | NS<br>- MEMBERS<br>IONMENT<br>DURTS<br>ENDER |                |             |
| Pay Period:<br>Prelim/Final (P/F)<br>Direct Command:<br>Enter-PF1PF2PF                                                                                                    | (MMDDYYYY) Cl<br>: P Submit (Y/N):<br>3PF4PF5PF6                                                                                                    | R/MCA Run (C/M<br>Y<br>PF7PF8                | ): _ Pay Freq: | T<br>11PF12 |
| Help Main En                                                                                                    | d Note                                                                                                    | Bkwd Fwd                                     | Prnt           | Quit        |

|    | Your Action                                                                                                    | System Response                                                                                                    |
|----|----------------------------------------------------------------------------------------------------|----------------------------------------------------------------------------------------------------|
| 5. | Enter the following information:                                                                                                    |                                                                                                    |
|    | <ul> <li>Agency: Enter an X in the space before agency number and name.</li> <li>Pay Period: Enter the date the warrant/EFT is to be issued (MM DD YYYY). This date must be valid on the Pay Date Table.</li> <li>CR/MCA Run (C/M): Enter C for cost reallocation or M for Mass change after.</li> <li>Pay Freq: The system defaults to Travel.</li> <li>Prelim/Final (P/F): Change to Final to submit the final payroll.</li> <li>Submit (Y/N): The system defaults to Yes to submit iob</li> </ul> |                                                                                                    |
| 6. | Press ENTER.                                                                                                    | The Batch Job Submission screen will appear. Access travel reports via FMVIEW.                                           |
| 7. | Press ENTER.                                                                                                    | The travel payroll has been submitted<br>and the following message is displayed:<br>Job Has Been Submitted Successfully. |

After the final cost reallocation has run, you need to check the MAGIC FMVIEW record to see if all documents posted or if there is an error in MAGIC. In the case that it does not process successfully, please correct the error in MAGIC and then notify the MAGIC payroll staff that you would like for them to run the final again in MAGIC for you.